## **Resizing Photos in iPhoto**

- I. Resizing Events
  - 1. Open your iPhoto Library
  - 2. Select the event you want to resize
  - 3. Choose File > Export

4. Change the size of the photos to **small** in the Export Photos window and then choose **Export.** 

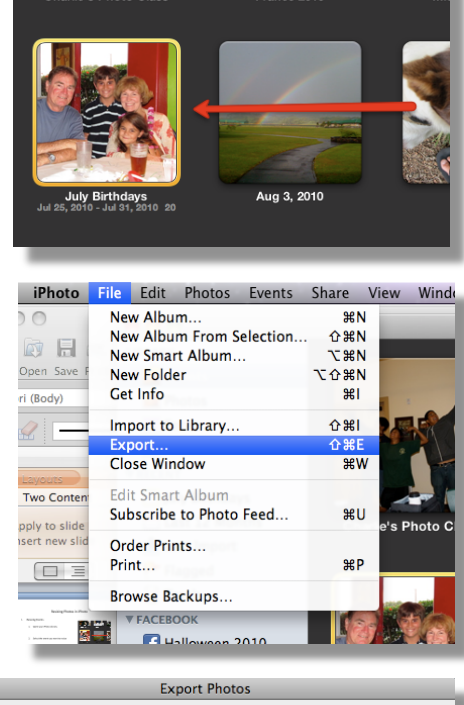

| File Export We         | eb Page QuickTime™ Slideshow            |
|------------------------|-----------------------------------------|
| Kind:                  | JPEG 🛟                                  |
| JPEG Quality:          | Medium                                  |
| Include:               | Title and keywords Location information |
| Size:                  | Small                                   |
| File Name:             | Use filename                            |
| Prefix for sequential: |                                         |
| 20 items               | Cancel Export                           |

5. Select the location you'd like your photos exported to and choose **OK**.

Note – You might want to export your photos to the desktop, then put them in a folder, and then put them in your Documents.

6. Your photos are now ready to upload to your blog!

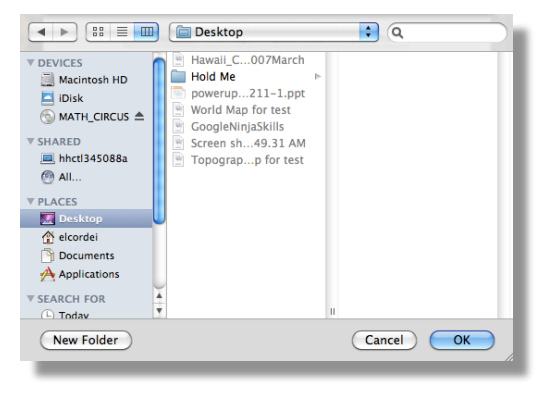

- II. Resizing Individual Photos
  - 1. From your iPhoto Library, select the photo you want to resize
  - 2. Follow steps 3 5 on the previous page.

Note – If you don't want to resize an entire event but have multiple photos you want to use in your blog, hold down the **command key** as you click on the photos.

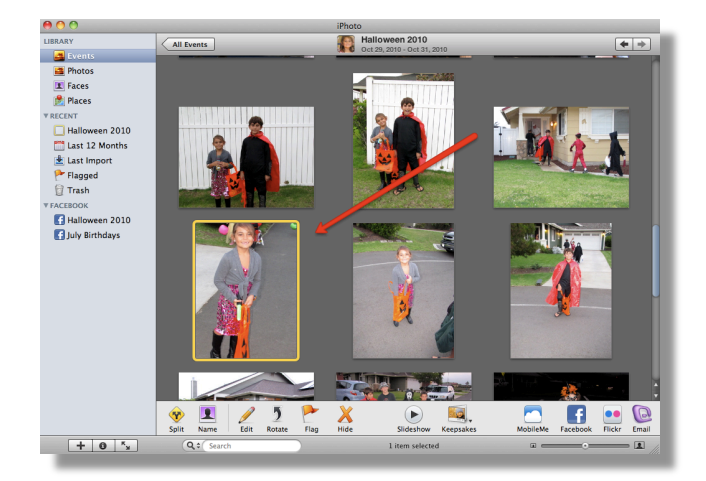

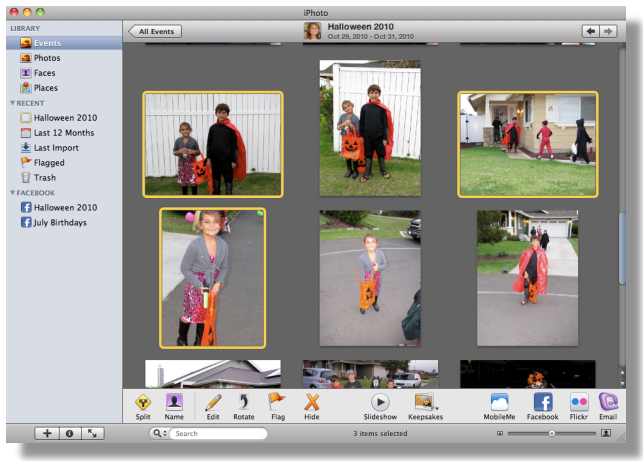

Shift click will allow you select multiple photos in order.

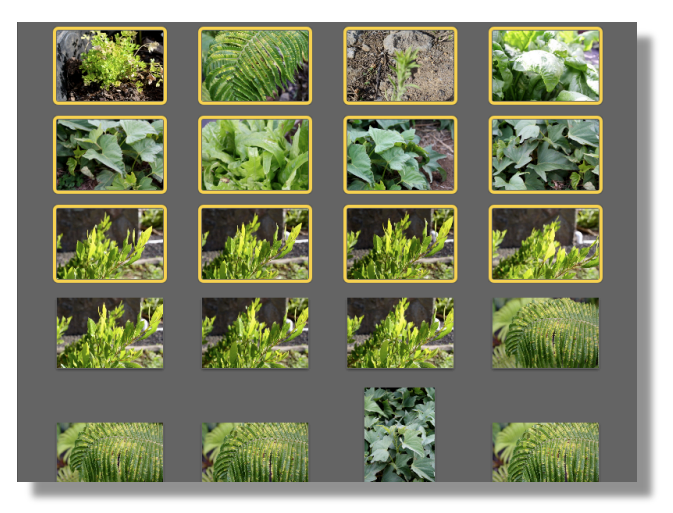